Istruzioni per le famiglie

Dalla APP Argo Famiglia Selezionare dal menù RICEVIMENTO DOCENTI cliccare NUOVA in alto a destra Selezionare il docente con cui si vuole prendere appuntamento Selezionare il giorno e l'ora in cui si vuole prendere appuntamento Inserire i dati richiesti e premere SALVA

Dal SITO ARGO didUP FAMIGLIA Accedere con le proprie credenziali dal menù a sinistra selezionare SERVIZI CLASSE selezionare l'icona blu RICEVIMENTO DOCENTI Compare una tabella grigia. In basso a destra cliccare NUOVA PRENOTAZIONE Scegliere il docente. Selezionare l'appuntamento che interessa e cliccare su NUOVA PRENOTAZIONE. Inserire il proprio contatto telefonico e cliccare CONFERMA